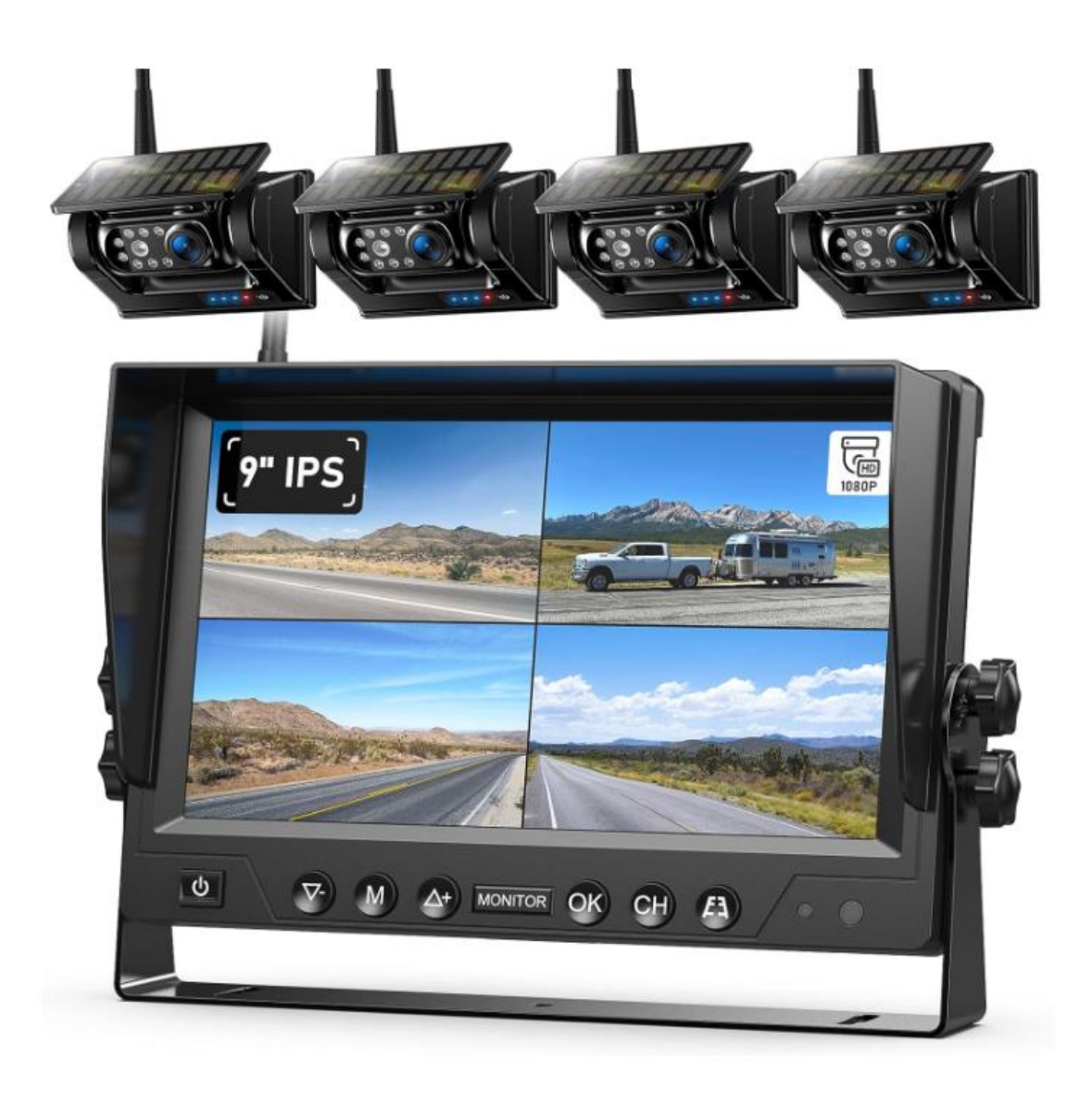

# ZEROXCLUB 9" Magnetic Solar Wireless Backup Camera System **Model: BL904**

Installation and Operation Instructions

### PLEASE NOTE:

Thank you for your trust in ZEROXCLUB and it's our pleasure to have you to purchased our product!

- Before operating this backup camera system, please read this instructions completely.
- We provide 24-hours customer service and technical support. If you have any question or problem about this system, please contact us at this email address: sales1@uszeroxclub.com
- Please keep this instructions or write down our email, so you can contact us in time once you have any problems.
- If you encounter the problems listed below, please feel free to contact us and we will provide you with the best solution.
- 1. When you open the package and find that the product is defective or some parts are missing;
- 2. You don't like it when you received the product;
- 3. Need technical support to install the system;
- 4. Camera or monitor is interrupted during use;
- 5. Order a wrong item;
- 6. Any other after-sales problems you need help with.

Here is our 24h Customer Service Email:

sales1@uszeroxclub.com

### Warranty

ZEROXCLUB provide 18 months warranty and 3 months replacement service. We also provide lifetime technical support to ensure the backup camera could be used for many years.

If you are not satisfied or need any help with this product, please feel free to contact us, we are ready to assist you!

We will provide you with the best service and try the best to help you to resolve the problem.

All the messages will be replied within 24h. Our contact email is: sales1@uszeroxclub.com, please keep this instructions or write down our email so that you can contact us in time once you have any problems.

## **Table of Contents**

| 1 WHATS IN THE PACKAGE            |  |  |  |
|-----------------------------------|--|--|--|
| 2 Introduction and Specifications |  |  |  |
| 3 SYSTEM DESCRIPTION              |  |  |  |
| 3.1 Monitor                       |  |  |  |
| 3.2 Camera5                       |  |  |  |
| 3.3 REMOTE CONTROL7               |  |  |  |
| 4 INSTALL GUIDE                   |  |  |  |
| 4.1 System Power Testing          |  |  |  |
| 4.2 Monitor Installation8         |  |  |  |
| 4.3 Camera Installation9          |  |  |  |
| 4.4 Power Monitor10               |  |  |  |
| 5 SYSTEM OPERATION                |  |  |  |
| 5.1 Menu Description10            |  |  |  |
| 5.2 PAIRING Operation11           |  |  |  |
| 5.3 PICTURE Operation12           |  |  |  |
| 5.4 MIR-FLIP Operation13          |  |  |  |
| 5.5 MODE Operation 13             |  |  |  |
| 5.6 SYSTEM Operation14            |  |  |  |
| 5.7 CAM-SETUP Operation 15        |  |  |  |
| 5.8 RECORD Operation              |  |  |  |
| 5.9 PLAY Operation                |  |  |  |
| 6 Menu FAQ                        |  |  |  |
| 7 Troubleshooting                 |  |  |  |

## **1 WHATS IN THE PACKAGE**

The ZEROXCLUB backup camera system will work for you with the years of reliable service. Our monitors, cameras and cables are of the highest quality. Please check and ensure there is no damage on the shipping box when you received it. Please unpack the box carefully and inspect each item to ensure that the product you received has not been damaged in transit. The picture below shows all the package content of this system for your reference. If any parts are damaged or missing, please contact

us via **sales1@uszeroxclub.com**, we will help you to resolve it ASAP.

| aller (                                 |                 |                                |                                 |
|-----------------------------------------|-----------------|--------------------------------|---------------------------------|
| Monitor(Build-in 32GB<br>memory card)*1 | Backup Camera*4 | Power Cable for<br>Monitor*1   | Suction Cup Mount*1             |
|                                         |                 |                                |                                 |
| Car Charger*1                           | Antenna*5       | Charger with Type-C<br>Cable*4 | Remote Control for<br>monitor*1 |

## **2** Introduction and Specifications

The camera system is designed to monitor the road condition and ensures safety for your reversing and driving.

The monitor is required to be connected to a 12-24 Volt Direct Current power source (Current limited 1~2A).

We are willing to provide you with an accessory to help you install or use our system more easily if you need it. You can choose one of them, and then send the item you need, the address and your Amazon Order ID to sales1@uszeroxclub.com, we will arrange the shipment of it for you.

## **3 SYSTEM DESCRIPTION**

#### 3.1 Monitor

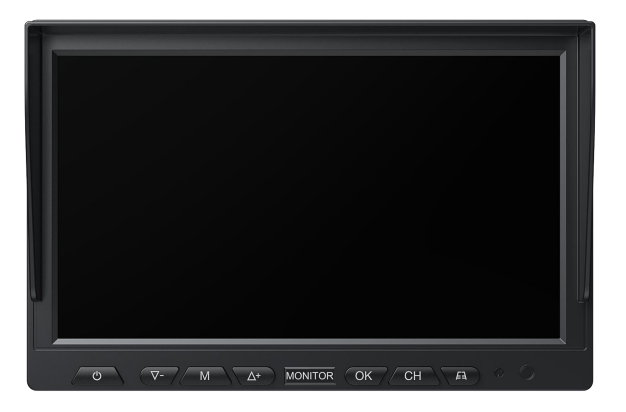

| Ċ          | <b>Power button</b> : Turn on / off the monitor         |
|------------|---------------------------------------------------------|
| $\nabla -$ | - Button: Function DOWN button & ZOOM                   |
|            | Menu button: Settings for PAIRING / PICTURE /           |
| M          | MIR-FLIP / MODE / SYSTEM / CAM-SETUP / RECORD /         |
|            | PLAY                                                    |
| $\Delta$ + | + Button: Function UP button & ZOOM                     |
| OK         | <b>OK button:</b> Select Enter & Start / Stop Recording |
| СН         | CH button: Switch camera channels                       |
|            | Parking Guidelines button: Turn on/off the              |
|            | parking guide lines.                                    |

#### 3.1.1 Green Tag

There is a protective cover on the screen, it will come off if you pull on the green tag.

#### 3.1.2 Monitor Buttons

### 1. **Power ON/OFF Button**

Short press this button and the monitor will be come on. Press it again, the monitor will be turned off.

NOTE: Please note that pressing the power button or using the remote control to turn off the monitor will not turn off the camera. If you want the camera to turn on/off automatically, please press the power button on the battery to turn on the camera, and then press the switch of the car charger to disconnect the monitor's power, then wait about 1 minute for the camera to turn off automatically. And when you connect the monitor, the camera also turns on automatically in about a minute.

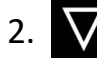

#### **V**- Function DOWN Button

①On the menu page, press it to select menu options.

(2) Zoom in on the screen.

### 3. Monitor System Menu Button

Press it once to enter menu page; press it again to back to previous page.

4.  $\triangle$ + Function UP Button

(1) On the menu page, press it to select menu options.

(2) Zoom in on the screen.

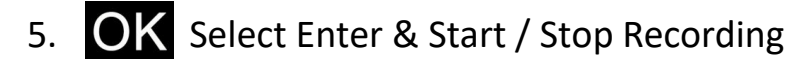

1) For the options of menu, you can press this button to confirm selection.

(2) Short Press this button to start or stop recording.

### 6. **CH** Switch camera channels

There are four channels on the screen, please press this button to change the camera channel or switch the screen to full / split screen mode.

To pair a camera with a specific channel on the screen, please change the camera channel to Cam  $\frac{1}{2}/3/4$  on the monitor, then follow the below **5.2.1** pairing method to pair the system.

### 7. Parking Guidelines button

- Press this button to turn on / off the parking guidelines.

### 3.1.3 Main Screen Interface

(1) **Signal**: It means the strength of the signal between the camera and the monitor.

(2) **CAM #1/2/3/4**: The channel number is shown on the top left of the screen.

(3) **•REC** REC : This icon will shown in red in the top center of the screen while recording video. If there is a problem with the recording, please try to format the memory card.

(4) O Rewrite: When this icon is displayed on the screen, it means the rewrite function is turned on. And it will automatically overwrite the previous videos when the memory card is full. You could turn on/off it via MENU  $\rightarrow$  RECORD  $\rightarrow$  ON/OFF.

(5) memory card: This icon is displayed on the top right of the screen to indicate that an memory card is inserted. If the system does not recognize the memory card, try reinserting or formatting it.

(6) Battery : This icon represents the remaining battery power of the camera.

#### 3.2 Camera

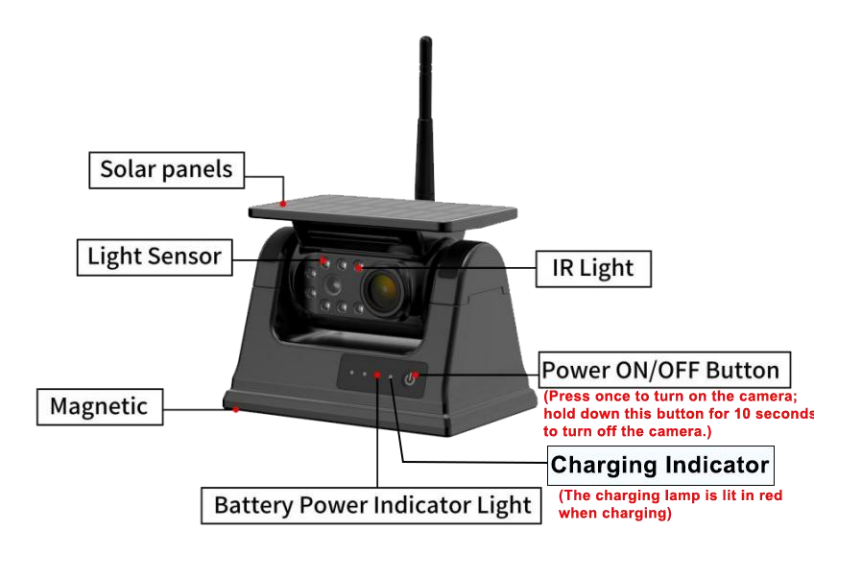

#### 3.2.1 Two Charging Methods

The camera supports USB-C charging (5V DC charging) and Solar charging. Due to the limitation of the solar panel area, solar charging is only an auxiliary means to extend the working time of the camera, and it is better to use Type-C charging as the main charging method.

The camera does not support fast charging protocols. Do not use a fast charging cable to charge the camera, as this can prevent the camera from charging and may lead to camera malfunctions. Please use the included Type-C cable to charge the camera.

#### 3.2.2 Battery Power Indicator Light

The red light is the charging indicator, it will light up when the camera is charging, it will turn off when charging is finished or uncharged. The blue light indicates the battery level. The blue light will illuminate when the camera is turned on.

| Steady on    | Turn on / Battery about 67% to 100% full                                  |
|--------------|---------------------------------------------------------------------------|
| Steady on    | Turn on / Battery about 34% to 66% full                                   |
| Steady on    | Turn on / Battery about 1% to 33% full                                    |
| Blinks blue  | Low battery. Charge as soon as possible.                                  |
|              | The camera is turned off and charging. When charging is finished, the red |
| Steady on    | lamp turns off.                                                           |
| No Lights On | Turn off / Camera is off and fully charged / Battery is drained           |

#### NOTICE

a. Turn off the camera to save energy when you don't need it, such as overnight.

b. Please fully charge the backup camera with USB-C cable before first use. The solar panel can be used as a tool to supply power to the battery, extend the working time of the backup camera and reduce the charging times. But you need to charge the backup camera with Type-C Charging regularly according to the frequency of use, especially in the winter.

c. Many vehicles provide constant power to the 12V outlet. If your outlet provides constant power, please remember to unplug the monitor when not in use to avoid draining the vehicle battery.

d. If the battery indicator bar shows that the battery is in a low state of charge, please charge the battery in time. (Charging frequency depends on the using environment and frequency of utilization.)

e. If you use a power bank or a jump starter to charge the device, make sure that its battery capacity is no less than 9600mAh.

f. In normal use, the camera pack will remain charged while exposed to sunlight. When the backup camera is working, a battery status indicator

will appear on the monitor. If the vehicle is parked in the garage for more than a month, or the camera is not regularly exposed to the sun, you may need to charge it through the Type-C charging port before using.

g. Before permanently mounting the monitor, test the reception of the camera signal in several selected locations within easy reach as one may have better reception than another. Finally, choose the best location with the best signal reception.

#### 3.2.3 Camera Power ON/OFF Button

Short press this power button to turn on the camera, press it for 3-5 seconds to turn off the camera. (If you don't want to turn on/off the camera manually, please press the power button on the battery to turn on the camera, and then you could disconnect the power to the monitor by pressing the switch on the car charger, then the camera will turn off automatically after about a minute. And When you connect the monitor, the camera also turns on automatically in about a minute.)

#### 3.2.3 Type-C Charging port

Please remove the cover of the charging port then plug the included type-C Charger into the port for charging. After charging, please close the cover of the charging port to prevent water ingress.

#### WARNING

The Type-C Charging port is not waterproof, please cover it back after charging. Otherwise the camera may not work if it gets water in it.

#### **3.3 REMOTE CONTROL**

|     | POWER                     |              | ① Power Button | Turn ON/OFF standby mode for the monitor                                                                    |
|-----|---------------------------|--------------|----------------|----------------------------------------------------------------------------------------------------|
| (1) | VIDEO                     | -(1)<br>-(4) | ② Video Select | Press this button to change the camera channel or switch the screen to full / split screen mode.            |
| 3-  |                           | -6           | ③ Minus Button | <ul><li>(1) On the menu page, press it to select menu options.</li><li>(2) Zoom in on the screen.</li></ul> |
| 5-  | MODE                      |              | ④ Menu         | Enter MENU or return to previous menu                                                                       |
|     | TFT LCD<br>MONITOR MOBILE |              | ⑤ Mode Select  | For the options of menu, you can press this button to confirm selection.                                    |
|     |                           |              | 6 Plus Button  | <ul><li>(1) On the menu page, press it to select menu options.</li><li>(2) Zoom in on the screen.</li></ul> |

## **4 INSTALL GUIDE**

The system is assembled with simple tools without difficulty.

#### 4.1 System Power Testing

Please power and test the system before installation.

#### 4.1.1 Suggested Sequence for Installation

Please follow below installation sequence to install the system:

- Assemble Installation Tools
- Install the Monitor
- Connect the Power Supply
- Install the Camera
- Test and Calibrate the System
- Adjust the Camera Views

#### 4.2 Monitor Installation

There has a metal U-bracket and a suction cup mount for the monitor. You could choose one of it to mount on the monitor according to your needs.

#### • U-shaped Bracket Installation:

| ①Align the bracket | ②Screw the knob       | ③After adjusting the     |
|--------------------|-----------------------|--------------------------|
| with the holes on  | bolts, and adjust the | screen angle, tighten    |
| either side of the | angle of the stand to | the screws to secure it. |
| screen.            | the screen.           |                          |
|                    |                       |                          |

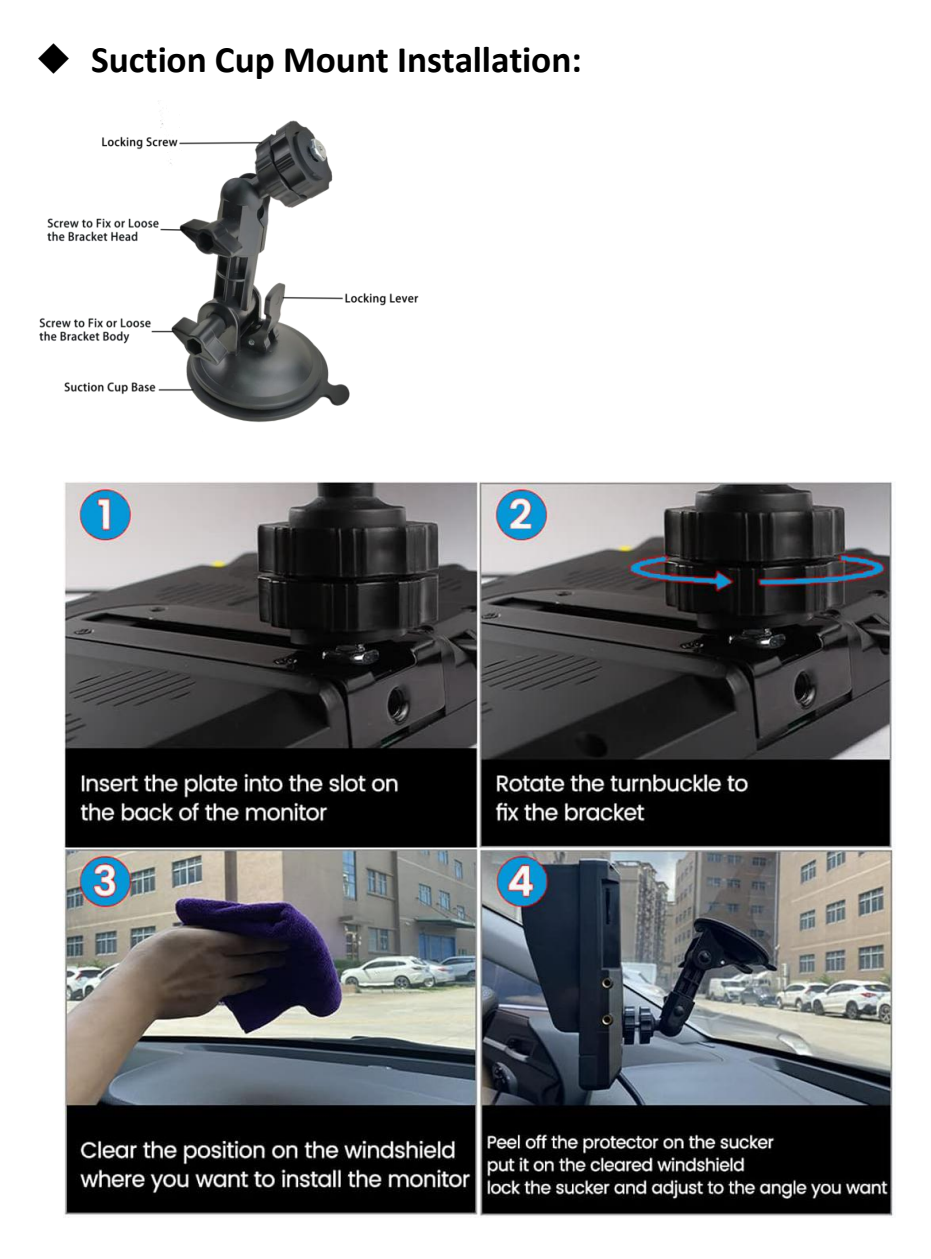

1. Clean and dry the mounting surface where the monitor can be easily seen inside the car, and does not obstruct your vision when driving.

2. Remove the plastic sheet of the suction cup, press it against the mounting surface and push the suction cup lock lever down to lock the suction cup.

3. Slide the monitor into the bracket. The angle of the monitor can be adjusted by loosening or tightening the rotary knob.

#### 4.3 Camera Installation

With strong magnets at the bottom, you could installed the camera to

#### any metal surface of the vehicle.

| ① Mount the antenna to camera | ② Adjust camera angle<br>as needed | ③adheres to metal surfaces |
|-------------------------------|------------------------------------|----------------------------|
|                               |                                    |                            |

### 4.4 Power Monitor

| ① Mount the antenna to monitor | ② Connect the power cord<br>or car charger to monitor |
|--------------------------------|-------------------------------------------------------|
|                                |                                                       |

## **5 SYSTEM OPERATION**

The below picture is the main interface of the monitor, the operation is very simple.

#### 5.1 Menu Description

- There are eight menu options on the main interface.
- The selected menu item is highlighted in yellow.
- Use the (+) / (-) button to select the menu options.
- Confirm the selection by pressing the (OK) button.
- Press (M) button can return to the previous page.

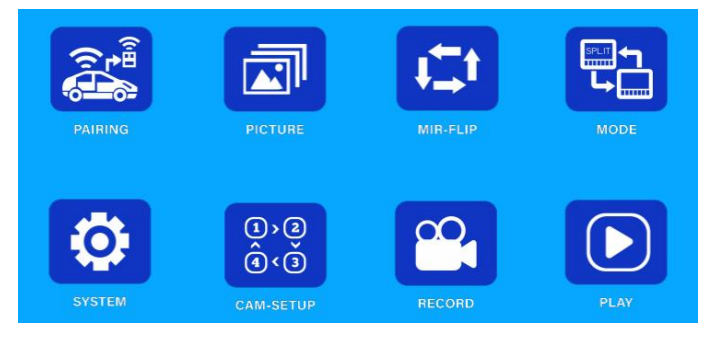

| Main-menu                                 | Sub-Menu                                                 |  |
|-------------------------------------------|----------------------------------------------------------|--|
| Pairing                                   | Pairing Start and Count Down from 30 Second              |  |
| Picture                                   | Brightness, Contrast, Hue, VOLUME(disable), AUTO-DIM     |  |
| Mir-flip Normal, Mirror, Flip, Mir-flip   |                                                          |  |
| Mode                                      | 1. Quad-Split Screen: Split 1&2&3&4                      |  |
|                                           | 2. Dual-Split Screen: Split 1&2, 1&3, 1&4, 2&3, 2&4, 3&4 |  |
| System Delay Time, Time, P-Line, Language |                                                          |  |
| Cam-setup                                 | Turn CAM1/2/3/4 ON or OFF, Scan time, Auto scan          |  |
| Record                                    | RECORD, REWRITE, FORMAT                                  |  |
| Play                                      | Play recorded video                                      |  |

#### Software Management System Main Menu and Sub-Menu

#### NOTE:

If the screen is in split-screen mode, the (P-LINE), (-)/(+) and (M) buttons will not work. \* Before using these buttons, press the (CH) button to switch the screen to full screen mode.

#### **5.2 PAIRING Operation**

Before shipped out from the factory, the camera has been paired with the monitor.

\*There are 4 channels on the screen, the camera can be re-paired to specific channel according to your need. Fox example, if the camera image is shown in **CAM1**, but you would like to change it in **CAM2**, you can follow the below **5.2.1** pairing method to re-paired the camera to **CAM2**.

\*If the camera loses signal and no image is displayed on the screen, please try to Re-pair the camera and monitor.

#### 5.2.1 Pairing Method

\* Please make sure the antenna is installed on the monitor.

\* Keep the camera and monitor closer when pair them (within 3 feet).

1 Please press (M) button and find the "MODE", and then press (OK) button to select the Quad-split / Dual-split screen as needed.

2 Please press (CH) button to switch to single screen mode.

③ Short press (M) button to choose the menu and find the "PAIRING" function, and then press (OK) button to select and enter the pairing mode.

④ There will shows "Pairing Start" and count down from 30 second on screen during pairing, please turn on the camera within this time.

(5) After that, the camera view appear and complete pairing.

#### 5.2.2 Pairing Notes

 Press (CH) button to switch the screen to the full screen mode of CAM #1/2/3/4, then follow the above pairing method to pair the system.
 When pairing the system, please connect and pair the camera one by one, and disconnect other cameras to avoid signal interference. The monitor cannot be paired with several cameras at the same time, please pair them separately.

3. If the camera fails to pair with the monitor, please check and make sure the monitor and camera are powered on (If the blue battery level indicator does not light up when you press the power button, it means the camera has no power, please charge the camera.). After charging, please follow above steps to re-pair the system.

#### **5.3 PICTURE Operation**

- Brightness&Contrast&Hue: You can adjust the Brightness, Contrast, Hue of the screen according to your needs.
- Operation Step:
- 1 Press (CH) button to switch the screen to full screen mode

2 Press (M) button to enter Menu page

③ Select the "PICTURE" status and press (OK) button to enter it

④ Select the option that needs to be adjusted, and then press (OK) button to confirm the selection

(5) Press (+) / (-) button to adjust it

6 Press (**M**) button to back to previous page.

- **VOLUME**: Please note that the "Volume" function is disabled. The system is unable to record and playback sound.
- Auto Dim: When this function is "ON", the monitor will automatically increase the brightness when there is low light. Or you can set it to "OFF" to turn off the Auto Dimming Function.

#### **5.4 MIR-FLIP Operation**

• You can flip the image to front view, mirror view or inverted view according to your needs. There are four options to flip the image on the monitor:

NORMAL: Normal Image for front view

MIRROR: Mirror Image for rear view

FLIP: Inverted Normal Image MIR-FLIP: Inverted Mirror Image

• Operation Step:

(1) Press the (M) button and select the MIR-FLIP on the menu page, then press (OK) button to enter the setup page.

2 Flip the image by pressing (+) or (-).

#### 5.5 MODE Operation

 Please follow below steps to change the split screen mode on monitor: (1) Press the (M) button and choose the "MODE" on the menu page, and then press (OK) button to enter the setup page.

(2) Press (+) / (-) button to select the Quad/Dual split screen mode you need, and then press (OK) button to confirm the selection.

③ Press (M) button to back to the main menu page.

#### Quad-Split Mode:

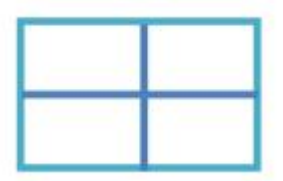

**Dual-Split Mode:** 

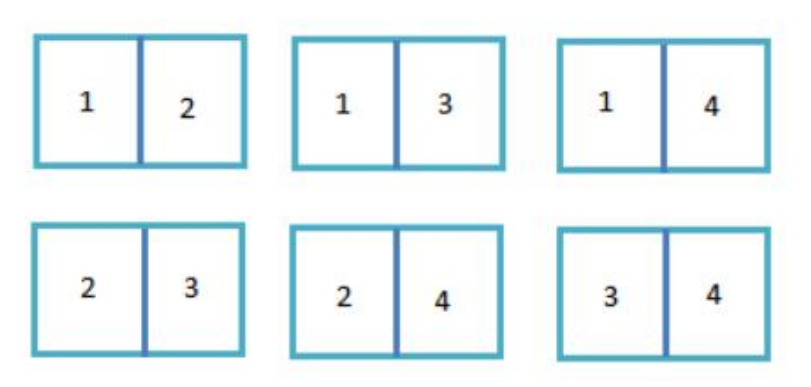

#### **5.6 SYSTEM Operation**

• **Delay Time**: You can set a time to delay turning on the system.

• Time settings Steps:

(1) Press the (M) button and choose the SYSTEM on the menu page, and then press (OK) button to enter the setup page.

(2) Find the "TIME" and Press (OK) button again to select the time status.

(3) Press (+) / (-) button to adjust the date and time.

(4) Press (OK) button to confirm the settings.

• **P-LINE**: Turn on/off and adjust parking guide line Adjust parking guide line(\*Before adjusting, please make sure the screen

is in full screen mode):

① Press the (M) button and choose the "SYSTEM" on the menu page, and then press (OK) button to enter the setup page.

(2) Find the "P-LINE" and press (OK) button to select "ON" status, and press (OK) button again to enter setup page.

(3) On the bottom of the screen will show "H" for height, in this case we can adjust the height of the lines by pressing (+) / (-) button.

- Press the (OK) button twice, the screen will show "W", which can adjust the wide of lines by pressing (+) / (-) button.

- When we press the (OK) button 3 times, it will show "M", it can be moved from left to right by pressing (+) / (-) button.

\*Please note that the parking guide line of different cameras need to be turned on or off separately in the corresponding full-screen mode.

④ Press (M) button to back to the main menu page.

• Language: You can switch the language of the screen as needed.

#### 5.7 CAM-SETUP Operation

• You could choose to turn on/off the CAM1/2/3/4 as needed. If you want to see the camera on the screen for a specific channel, please make sure that you have turned on the specific camera channel in this menu so that the image can be displayed on the screen.

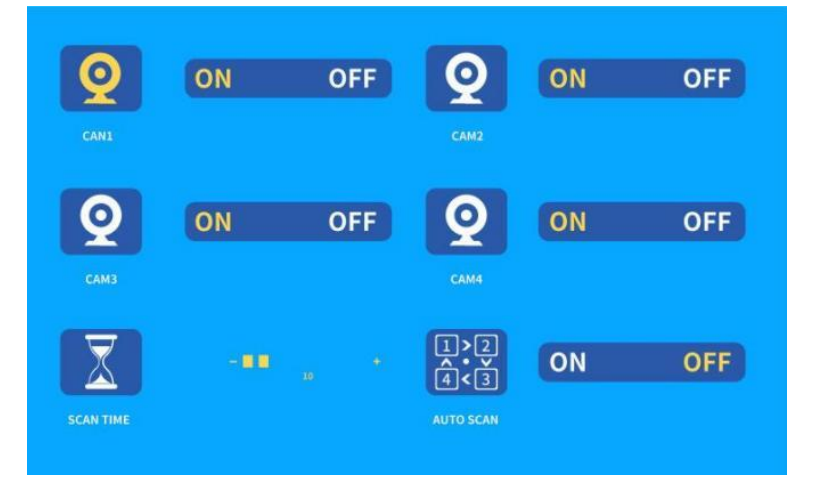

 SCAN TIME & AUTO SCAN: The screen can automatically cycle through camera channels if you turn on the the AUTO SCAN function, and you could setup the SCANTIME.

Note: If the status of AUTOSCAN are turned on, and the SCANTIME has been set, the camera view will be automatically cycle to the next one at the set time.

Operation Step:

① Press the (M) button and select the CAM-SETUP on the menu page, and then press (OK) button to enter the setup page.

2 Press (+) / (-) button to select the SCAN TIME, and then press (OK) button to confirm selection.

③ Press (+) / (-) button to adjust the scan time as needed.

④ Press (M) button to confirm selection.

(5) Press (+) / (-) button to select the AUTO SCAN, and then press (OK) button to turn it ON.

6 Press (**M**) button to back to previous page.

#### 5.8 RECORD Operation

- RECORD: You can turn recording on/off as needed.
- REWRITE: It will automatically overwrite the previous videos when the memory card is full. If you turn on this function, please remember to copy the video to other devices in time to avoid being overwritten.

• FOTMAT: Clear all recorded videos in the memory card.

Note: The maximum memory card compatible with the system is 128GB. This system comes with a 32GB memory card, if you need a 128GB memory card, please contact us via sales1@uszeroxclub.com

 Please noted that the monitor will only record the view displayed on the screen. (\*Screen recording will not start automatically, please press the (OK) button to start recording, press it again to stop recording)

#### **5.9 PLAY Operation**

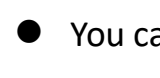

- You can play the recorded videos on the monitor, or read the memory card data on other devices to play.
- Enter the PLAY status, you will see all of the recorded video.

You could press (+) / (-) button to select the video and press (OK) button to play it. While play the video, you could press the (OK) button to pause or the (M) button to exit.

\* Please noted that the system cannot record or play sound.

## 6 Menu FAQ

#### 6.1 Q: Why is it soundless?

A: Due to sound holes will reduce the waterproof coefficient of the camera, so we didn't enable this feature.

#### 6.2 Q: Why does the screen cycle through channels automatically?

A: Please follow below steps to turn off it:

(1) Press the (M) button and choose the CAM-SETUP on the menu page, and then press (OK) button to enter the setup page.

(2) Turn off the AUTOSCAN.

#### 6.3 Q: Why the screen is flicking?

A: It might be caused by the current, please make sure the current draw on the monitor is 1-2A.

#### 6.4 Q: Why the monitor no response while pressing the menu button?

The (P-LINE), (-)/(+) and (M) buttons work only when the screen is in **A**:

full screen mode. (Please press (CH) button to switch the screen to full

screen mode before using these buttons.)

#### 6.5 Q: How to turn on/off the Parking Guideline?

A: (1) Press P-LINE button to turn on/off it. (2) MENU  $\rightarrow$  SYSTEM  $\rightarrow$  P-LINE $\rightarrow$  ON/OFF.

#### 6.6 Q: What is REWRITE?

**A:** If the rewrite is turned on, the system will automatically overwrite the original recorded video once the memory card capacity is full.

#### 6.7 Q: What is FORMAT?

**A:** If you turn it on, all recorded videos in the memory card will be deleted.

#### 6.8 Q: How to start to record video?

A: Press the (OK) button to start recording, then a " • REC " icon will appear on the top center of the screen and the monitor will start to record. Press the button again to stop record.

#### 6.9 Q: Why is the signal unstable when I am driving?

A: There might be a Bluetooth or other electronic devices interfering with the signal. Please try to adjust the angle of the antenna and keep the antenna away from metal or electronic devices to avoid signal interference.

\* If there still has a signal issue with the system after above adjustment, we would like to send you a 10ft extended antenna as attached picture for signal enhancement. Please contact us via sales1@uszeroxclub.com

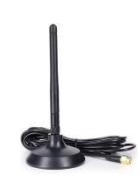

#### 6.10 Q: How to solve the problem of camera's water-in?

A: Please contact us for the replacement camera via sales1@uszeroxclub.com

#### 6.11 Q: Why there cannot enter the PLAY mode on the monitor?

**A:** Please try to remove the memory card and insert it again, or format the memory card.

Note: Please format the memory card before using this system.

#### 6.12 Q: How to turn on the night vision of the camera?

A: It will be automatically turned on in the dark environment.

#### 6.13 Can I add more cameras?

A: Yes, this system supports four cameras with dual/quad split modes.
If you would like to add more cameras, please contact us via
sales1@uszeroxclub.com

## 7 Troubleshooting

#### Would not pair with monitor

- 1) First ensure the camera has power.
- 2) Ensure that the antennas on both the screen and camera are securely screwed on.
- 3) Do not turn on the camera until the pairing count-down had already started.
- 4) When pairing, power on one camera at a time. Turning on all cameras interferes with pairing and causes pairing to fail.
- 5) Try moving the camera closer, or pairing the camera to a different camera number in the pairing screen.
- 6) Move the camera and screen into the same room to attempt pairing.
- 7) If it not pairs, this indicates that you are going over too great a distance, or that something is causing wireless interference. In this case, you will have to consider relocating the camera to a different.
- 8) If it still doesn't pair in the same room, contact our customer service email: sales1@uszeroxclub.com

#### Monitor and camera disconnected (intermittent / no signal)

- Check whether the camera still has the remaining power. If the blue power indicator is often on, it means that there is remaining power. If only one lamp is flickering, it means that the camera is out of power and need to be charging. Fully charge the camera first with the USB-C cable. If the camera still displays a blue screen even though it has power, the pairing has been disconnected. Please refer to the manual to re-pair.
- 2) Chang the the angle of the antenna can improve signal. Move the antenna out a little bit, keeping the tip of the antenna as far away from metal objects as possible. The antenna cling to the sheet metal will weaken the transmission

signal. Make sure the antenna of the camera and the monitor is firmly installed.

- 3) If it disconnects sometimes but comes back on, please spraying contact cleaner on antenna connection on camera.
- 4) If the vehicle body is aluminum or fiberglass which is blocking the signal and we recommend that you raise the camera to get a direct line of sight signal.
- 5) Check if the antenna screw connector on the camera/monitor is loose.
- 6) Check if there is an issue with the center conductor of the antenna.
- 7) Check other devices transmitting on the 2.4g frequency like WIFI, Bluetooth, and other devices like tire management systems. Stay the electronic devices such as mobile phones away from the monitor to avoid signal interference.
- 8) If there still has a signal issue with the system after above adjustment, we are willing to send you a 10ft antenna extension cable, please contact us via sales1@uszeroxclub.com, we will send it to you for free.

#### Monitor shows a black screen

- 1) Check if the pin on the inside of the power plug for the monitor is broken off.
- 2) If using a cigarette lighter installation, check if the cigarette lighter is broken. Check your fuses to ensure everything is not blown. Use the red and black power cord to test. After plugging the cigarette lighter into the vehicle's cigarette lighter socket, press the cigarette lighter's switch and check to see if the cigarette lighter emits a blue light. Or use a data cable to plug into the USB port on the cigarette lighter to see if you can charge your cell phone or other device.Check power at monitor plug and have 12volts?
- If you have gone through the above checks and still have a black screen, please contact us via sales1@uszeroxclub.com with your Amazon order ID.

#### Unable to Type-C charge

- 1) Check if the wall socket is off or damaged.
- 2) Check if the cable or charger is damaged. Use another cable or another 5V/2A charger to charge the camera and put it in the wall socket. Or you may use other devices to verify the charger and USB-C cable could work well.
- 3) The camera does not support fast charging protocols, so using a fast charging cable may cause damage to the camera.
- 4) Bad contact in the charging cable. Unplug and re-insert the charging cable. Ensure the stable connection.
- 5) Improper charging temperature. For the battery-powered camera, it cannot be charged if the temperature is out of the charging temperature range

 $0^{\circ}C(32^{\circ}F) - 45^{\circ}C(113^{\circ}F)$ . You may take the camera and battery back to the room and wait for it back to the room temperature to charge for a test.

- 6) The battery charging input is less than the output. Please turn off the camera to charge it for several hours.
- 7) To ensure that you have the most current possible running through your charging cable, please use a wall outlet. Using the USB port on a laptop or desktop computer can charge your camera, but it often does so much slower.
- 8) The Type-C port on the camera is damaged. Check if the port was oxidation/rust, splitting or water-in. If there is damage to the type-c port, please contact us via sales1@uszeroxclub.com with your Amazon order ID and issue picture.

#### Solar charging is not effective

- 1) The large battery capacity, solar charging will be slower and Type-C charging is recommended. Fully charged for the first time is recommended.
- Adjust the tilt of the solar panel so that it can receive more sunlight. Ensure the solar panel from the camera is in an area where it can receive direct sunlight
- 3) Solar Panel is Dirty. If the solar panel is dirty, then it will not be able to absorb as much sunlight and this will prevent it from charging the battery. Please clean the solar panel with a soft cloth. Make sure that you do not use any harsh chemicals or cleaners on the solar panel as this can damage it.
- **4)** Extensive use of your battery-powered cameras will drain the camera's battery faster than the recharging speed of the Solar panel, especially with insufficient sun exposure. Please turn off the camera when charging or not in use.

#### Camera keeps randomly disconnecting

- 1) When the camera is running low on battery, it may cut off power after a few minutes, and then, when turned on again, it may work for a few more minutes before the power is cut off once more. Therefore, please recharge it using the included Type-C cable to ensure a full charge before use. Make sure the antenna of the camera and the monitor is firmly installed, and the antenna does not touch the metal because the metal blocks the signal.
- 2) Stay the electronic devices such as mobile phones away from the monitor to avoid signal interference.
- 3) You can also try to use extended antenna cable to boost the signal.